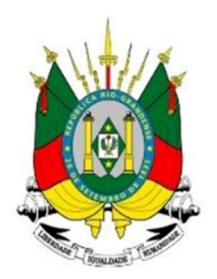

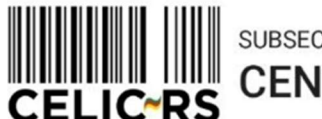

SUBSECRETARIA DA ADMINISTRAÇÃO CENTRAL DE LICITAÇÕES

# COMO CRIAR PESQUISA DE PREÇOS PARA ITENS

**Importante:** Os exemplos apresentam dados fictícios utilizados no ambiente de treinamento do sistema.

Acessar o endereço: https://gce.intra.rs.gov.br/

GOVERNO DO ESTADO

**RIO GRANDE DO SUL** 

SECRETARIA DE PLANEJAMENTO, GOVERNANÇA E GESTÃO

## 1- MÓDULO CATÁLOGO DE ITENS:

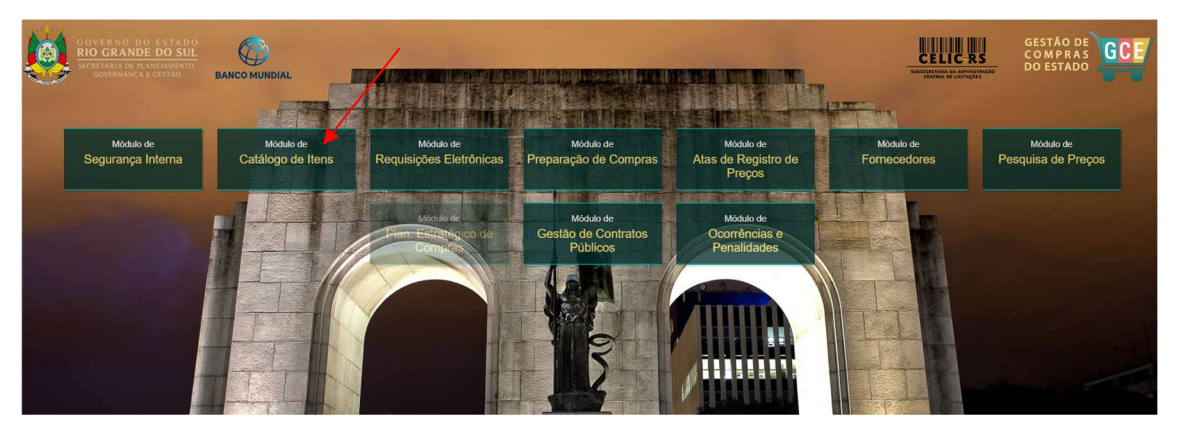

Preencher as informações:

- Organização
- Matrícula
- Senha (a mesma utilizada no Proa)

| Organi | zacional                                                             | Email                               | Docum                    | ento de Ide | ntificação       |
|--------|----------------------------------------------------------------------|-------------------------------------|--------------------------|-------------|------------------|
| G      | CE - Ge                                                              | stão de<br>Estad                    | Com<br>lo                | pras d      | do               |
|        | celic                                                                |                                     |                          |             |                  |
|        | 123456701                                                            |                                     |                          |             |                  |
|        | Senha                                                                |                                     |                          |             |                  |
|        | Catálogo de Iter                                                     | ns                                  |                          | ₹           |                  |
|        |                                                                      | Atua<br>ACESSO AO S                 | lizado - 14/10<br>ISTEMA | /2024 12:21 |                  |
|        |                                                                      |                                     |                          | Navegador   | es compatíveis   |
|        | OVERNO DO E<br>IO GRANDE D<br>ECRETARIA DE PLANEL<br>GOVERNANÇA E GE | STADO<br>O SUL<br>IAMENTO,<br>ISTÃO | 41+<br>Resolução n       |             | 12+ 5+<br>124 5+ |

\* Para realizar as operações, são necessárias as seguintes Funções de Acesso ao Sistema GCE: **SOLICITANTE DE PESQUISA.** Todas as Funções de Acesso podem ser liberadas para o mesmo operador ou para operadores distintos.

Caso não tenha o perfil adequado, entrar em contato com o Gestor Local da unidade, que solicitará a liberação de acesso no próprio GCE. Em caso de dúvidas, enviar e-mail para: <u>sistemas-celic@planejamento.rs.gov.br</u>

**1-** Consultar cada um dos itens no catálogo para verificar se todos estão com preço atualizado:

Exemplo para consulta de um item:

 No módulo "Catálogo de Itens"; menu "Consultas e Relatórios > Consulta de Itens > Ativados"

|          |           | GCE - G<br>Catálogo ( | estão de<br>de Itens 🛛 🏧 | Cor | npras do Estado<br><sup>RODUÇÃO</sup> |      |                  |
|----------|-----------|-----------------------|--------------------------|-----|---------------------------------------|------|------------------|
|          | Cadastros | ~                     | Catálogo                 | ~   | Consultas e Relatórios 🗸 🗸            | U    | tilitários 🗸     |
| <b>A</b> | Home      |                       |                          |     | Consulta de Itens                     |      | Ativados         |
|          |           |                       |                          |     | Consulta de Observações Próprias      |      | Desativados      |
|          |           |                       |                          |     | Minhas Solicitações                   | >    | ·                |
|          |           |                       |                          |     | Solicitações que me Envolvem          | >    |                  |
|          |           |                       |                          |     | Solicitações                          | >    |                  |
|          |           |                       |                          |     | Subfamílias sem Unidade de Pesqu      | iisa | Gestão de Compra |

- Digitar o código GCE no campo correspondente ou <u>parte do nome do item</u> no campo "Nome Modificador": Como exemplo, o item a ser consultado será: <u>filtro de papel 103</u>, código GCE 0360.0505.000078. Sugestão, filtrar pelo código GCE, e clicar em "Buscar":

| Home > Consultas e Relatórios > Consulta Geral de Itens     Abrir In     Consulta Geral de Itens | Imprimir Filtrar |        |
|--------------------------------------------------------------------------------------------------|------------------|--------|
| Consulta Geral de Itens Abir Ir                                                                  | Imprimir Eilfrar |        |
|                                                                                                  |                  | Voltar |
| Digite uma palavra ou código GCE do item que deseja                                              | BUSC             | AR     |

- Também pode ser utilizado o botão "Filtrar" para realizar uma busca avançada:

| ilta Geral de | 14                    |               |       |                  |     |    |            |        |           | Abor   | Imprimir |   |
|---------------|-----------------------|---------------|-------|------------------|-----|----|------------|--------|-----------|--------|----------|---|
|               | Consulta Geral        | de Itens (Fil | ltro) |                  |     |    |            | Eltrar | Limpar    | Fechar |          |   |
| Digite u      | Campo                 | Critério      | 1     | Expressão 1      | E / | ou | Critério 2 |        | Expressão | 2      |          | R |
|               | Categoria de Família: | Contém        | ₹     |                  | E   | ₹  | Contém 🔻   |        |           |        |          |   |
|               | Tipo de Família:      | Contém        | ₹     |                  | E   | ₹  | Contém 🔻   |        |           |        |          |   |
|               | Família:              | Contém        | ₹     |                  | E   | ₹  | Contém 🔻   |        |           |        |          |   |
|               | Subfamília:           | Contém        | ₹     |                  | E   | ₹  | Contém 🔻   |        |           |        |          |   |
|               | Cod. GCE:             | Contém        | ₹     | 0360.0505.000078 | E   | ₹  | Contém 🔻   |        |           |        |          |   |
|               | Cod. LIC:             | Contém        | ₹     |                  | E   | ₹  | Contém 🔻   |        |           |        |          |   |
|               | Nome Modificador:     | Contém        | ₹     |                  | E   | ₹  | Contém 🔻   |        |           |        |          |   |

Para consultar o item pode ser com duplo clique na linha ou um clique simples na linha (para que fique marcada em negrito) e em seguida um clique no botão "Abrir":

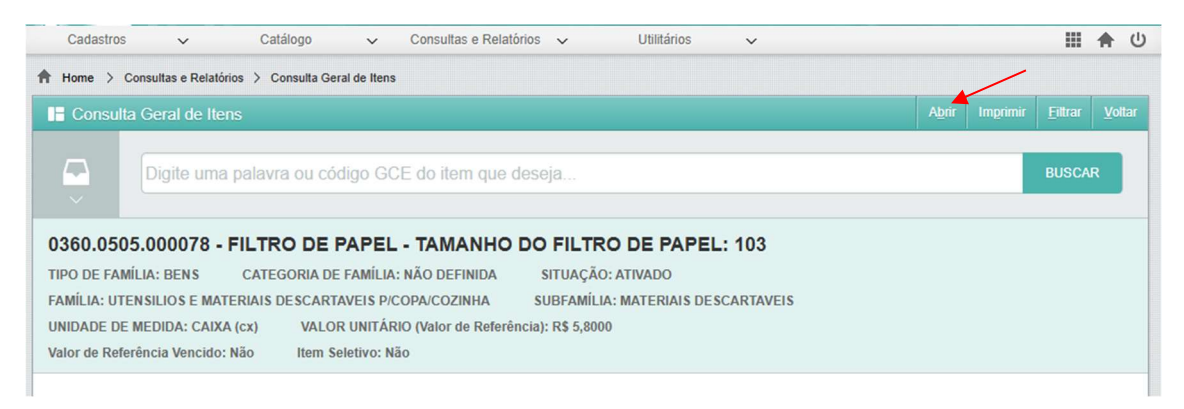

O preço de referência pode ser observado na aba "Detalhes" ou na aba "Valor de Referência":

| idigo GCE:              | Nome Modificador: 👩         |                       |             |              | Unidade de Medida: * | Situação:            |
|-------------------------|-----------------------------|-----------------------|-------------|--------------|----------------------|----------------------|
| 360.0505.000078         | FILTRO DE PAPEL - TAMANI    | HO DO FILTRO DE PAPEL | : 103       |              | CAIXA (cx)           | Ativado              |
| Valor de Referência     | Anexos                      | Galeria               | Processos   |              | Histórico            | Histórico Importação |
| Detalhes                | Composição                  | Orçamentos            | Observações |              | Configurações        | Código de Barras     |
| 📙 Detalhes              |                             |                       |             |              |                      |                      |
| Valor de Referência:    | Validade do VIr. de Referêr | ncia:                 | Item em Ata | Vigente:     | Últ. Con             | npras Homolog.:      |
| 3,4700                  | 07/08                       | /2018                 | Não         |              | là.                  | 10 d                 |
| Código LIC: 🚯           | Tipo de Família:            |                       | Categoria:  |              |                      | Inexigibilidade:     |
| 360.505.0078            | BENS                        |                       | NÃO DEFINI  | DA           |                      | NÃO 🔻 👌              |
| Família:                |                             |                       | Subfam.:    |              |                      |                      |
| 0360 UTENSILI           | OS E MATERIAIS DESCARTAV    | EIS P/COPA/COZINH     | 0360.0505   | MATERIAIS DE | SCARTAVEIS           |                      |
| Padrão de Especificação | Técnica:                    |                       |             |              |                      |                      |
|                         | E PAPEL                     |                       |             |              |                      |                      |

| digo GCE:                | Nome Modificador: 🚯    |                             |                         | Unidade de M  | edida: *  | Situação:           |        |
|--------------------------|------------------------|-----------------------------|-------------------------|---------------|-----------|---------------------|--------|
| 360.0505.000078          | FILTRO DE PAPEL - TAMA | NHO DO FILTRO DE PAPEL: 10  | 3                       | CAIXA (cx)    | ₹         | Ativado             | )      |
| Detalhes                 | Composição             | Orçamentos                  | Observações             | Configurações |           | Código de Barras    | 2      |
| Valor de Referência      | Anexos                 | Galeria                     | Processos               | Histórico     | н         | istórico Importação |        |
| H Valor de Referêr       | ncia                   |                             |                         |               | Histórico | Preços de Conv      | /ênîo  |
| Global - R\$:<br>(3,470) | Nº Pesq. Atualização:  | 07/08/2017                  | Validade:<br>07/08/2018 | Usuario Cadas | tro:      | Sir                 | n<br>n |
| H Valor de Referêr       | ncia Regionalizado     |                             |                         |               |           | Histórico           | Filtra |
| Tipo Unidade Regional    | 🗘 Unidade Regional 🔺   | Valor de Referência - R\$ 💲 | Data de Cadastro 👙      | Validade 🌲 🛝  | /encido 🌻 | Nº Pesq. Atualiza   | ção    |
|                          |                        | Nenhum registro             | encontrado              |               |           |                     |        |

### 2- COMO CRIAR UMA PESQUISA DE PREÇOS PARA DIVERSOS ITENS:

No Módulo Catálogo de Itens, Menu Catálogo > Bens > Nova Solicitação de Pesquisa:

| GC<br>Cate        | E - Gestã<br>álogo de lter |                | npras do Esta<br><sup>omologação</sup> | Ido      |             |             |
|-------------------|----------------------------|----------------|----------------------------------------|----------|-------------|-------------|
| Cadastros         | ✓ Cata                     | álogo 🗸 🗸      | Consultas e Relatórios                 | ~        | Utilitários | ~           |
| 🕈 Home > Catálogo | > c Bens                   | >              | Catálogo                               |          | 1           |             |
| E Catálogo de la  | Serviços                   | >              | Nova Solicitação de Cat                | alogação |             |             |
| Código GCE 🚨 🌲    | Código CST 🔺               | Nome N         | Nova Solicitação de Pes                | quisa    | ferência 🌲  | Data de Atu |
|                   |                            |                | Solicitações de Cataloga               | ição     |             |             |
| 0360.0505.000078  |                            | FILTRO DE PAPI | EL: 103                                | 3,32     | 00          | 2           |

Preencher o campo "Unidade de Solicitação de Pesquisa" e, em seguida, clicar em "Gravar":

| Pesquisa de Preço                  |                    |                            |                    |                              |                                       |                      |                                  | Gravar               |  |  |
|------------------------------------|--------------------|----------------------------|--------------------|------------------------------|---------------------------------------|----------------------|----------------------------------|----------------------|--|--|
| lº Pesquisa:                       | Tipo Solicitação   | :                          | N° Compra/Requ     | isição:                      |                                       | Data/Hora da         | Pesquisa:                        | Situação:            |  |  |
| ïpo Processo:                      | Nº Processo:       |                            | Unidade Respon     | sável da Peso<br>- SUBSEC. D | uisa:<br>A ADMINISTRAÇÃ               | O CENTRA             | Usuário Responsável da Pesquisa: |                      |  |  |
| esquisa Regionalizada: Unidades de |                    | nidades de Regionalização: |                    |                              | olicitação de Pesq<br>IC - SUBSEC. DA | uisa: *<br>ADMINISTR | Solicitante de<br>TESTECEL       | e Pesquisa:<br>IC 01 |  |  |
| Itens Fontes de Preço              | Pesquisa de Preços | Orçamentos                 | Preço de Referênci | a Anexos                     | Movimentações                         | Histórico            |                                  |                      |  |  |

a) Na aba "Itens", clicar em "Incluir" para adicionar os itens que necessitam de atualização de preços.

Obs.: preferencialmente itens de mesma família, caso o operador deseje realizar consulta a fornecedores utilizando as funcionalidades do sistema.

1

| Pesquisa de Preço    | 0                  |                  |                     |              |                     |               |                                  |             |             |           |         |
|----------------------|--------------------|------------------|---------------------|--------------|---------------------|---------------|----------------------------------|-------------|-------------|-----------|---------|
| Nº Pesquisa:         | Tipo Solicitação   | o:               | N° Compra/Requisi   | ição:        | Data/Hora da F      | Pesquisa:     | Situação:                        |             |             |           |         |
| 11512                |                    | ₹                |                     |              | 11/12/202           | 4 16:57:32    |                                  | Em E        | laboração   | 6         |         |
| Tipo Processo:       | Nº Processo:       |                  | Unidade Responsá    | vel da Pesqu | uisa:               |               | Usuário Responsá                 | vel da Peso | quisa:      |           |         |
|                      |                    |                  | SPGG - CELIC - S    | SUBSEC. D/   | AADMINISTRAÇ        | ÃO CENTRAL    | TESTECELIC 01                    |             |             |           |         |
| Prazo cotação:       | Data validade c    | otação:          | Pesquisa Regionali  | izada:       |                     | Unidades de   | Regionalização:                  |             |             |           |         |
|                      |                    |                  | Não                 |              | $\overline{\nabla}$ |               |                                  |             |             |           | Q       |
| Instrução Normativa: | Unidade de Sol     | icitação de Pesq | uisa:               |              | Solicitante de      | Pesquisa:     |                                  |             |             |           |         |
|                      | SPGG - CELIC       | C - SUBSEC. DA   | ADMINISTRAÇÃO       | CENTRAL      |                     |               |                                  |             |             |           | 6       |
|                      |                    |                  |                     |              |                     | In sta        |                                  |             |             |           |         |
| Fontes de Preço      | Pesquisa de Preços | Orçamentos       | Preço de Referencia | Anexos       | Movimentações       | Historico     |                                  |             |             |           |         |
| H Itens              |                    |                  |                     |              | Justr               | ficar Incluir | Abrir Detalhes E                 | -xcluir A   | Aterar Excl | usividade | Filtrar |
| Sol. Orçamento Just  | tificado 🌲 Sol. It | em Exclusivo     | ÷                   |              | Item                |               | <ul> <li>Unidade de M</li> </ul> | edida 🌲     |             |           |         |
|                      |                    |                  |                     |              |                     |               | Nenhum registro e                | ncontrado.  |             |           |         |
| Pesquisar Itens      |                    |                  |                     |              |                     | ·             | ОК                               | Fechar      | 1           |           |         |
|                      |                    |                  |                     |              |                     |               |                                  | 1           |             |           |         |
| Digite uma           | a palavra ou cód   | igo GCE do it    | em que deseja       |              |                     |               | BUSC                             | CAR         |             |           |         |
|                      |                    |                  |                     |              |                     |               |                                  |             |             |           |         |

Digitar parte do nome ou código GCE do item; selecionar o item conforme indicado abaixo:

| Pesquisar Itens       |                                    |                           | OK Fechar |
|-----------------------|------------------------------------|---------------------------|-----------|
| filtro de papel       | 103                                |                           | BUSCAR    |
| 0360.0505.000078      | - FILTRO DE PAPEL - TAMANHO        | D DO FILTRO DE PAPEL: 103 |           |
| TIPO DE FAMÍLIA: BENS | CATEGORIA DE FAMÍLIA: NÃO DEFINIDA | SITUAÇÃO: Ativado         |           |
| FAMÍLIA: UTENSILIOS E | MATERIAIS DESCARTAVEIS P/COPA/COZI | NHA                       |           |
| SURFAMILIA: MATERIALS | DESCARTAVEIS UNIDADE DE MEDIDA: C  | AIXA (cx)                 |           |

Digitar os dados do próximo item e selecioná-lo até que todos os que farão parte da pesquisa sejam incluídos.

Assim que todos os itens necessários forem incluídos, clicar em "OK":

|                                                                                                    | Pesquisar Itens                                                                                                    | ок    | Fechar |
|----------------------------------------------------------------------------------------------------|----------------------------------------------------------------------------------------------------|-------|--------|
| 5                                                                                                    | copo plastico                                                                                                    | BUSCA | R      |
| <ul> <li>Image: A start of the start of the start of</li></ul> | 0360.0505.000010 - COPO PLASTICO DESCARTAVEL ATOXICO 050 ML<br>TIPO DE FAMÍLIA: BENS CATEGORIA DE FAMÍLIA: NÃO DEFINIDA SITUAÇÃO: Ativado<br>FAMÍLIA: UTENSILIOS E MATERIAIS DESCARTAVEIS P/COPA/COZINHA<br>SUBFAMÍLIA: MATERIAIS DESCARTAVEIS UNIDADE DE MEDIDA: MILHEIRO (mi)                                                          |       | Ŷ      |
|                                                                                                    | 0360.0505.000028 - COPO PLASTICO DESCARTAVEL ATOXICO 150 ML         TIPO DE FAMÍLIA: BENS       CATEGORIA DE FAMÍLIA: NÃO DEFINIDA       SITUAÇÃO: Ativado         FAMÍLIA: UTENSILIOS E MATERIAIS DESCARTAVEIS P/COPA/COZINHA       SUBFAMÍLIA: MATERIAIS DESCARTAVEIS         UNIDADE DE MEDIDA: MILHEIRO (mi)       SITUAÇÃO: Ativado |       |        |
|                                                                                                    | 0360.0505.000067 - PORTA COPO                                                                                                    |       |        |

#### Itens incluídos:

| E Pe     | squisa de Preço  | 0               |                   |         |                               |                        |          |                     |            |          |                | Grava       |             |            |         |
|----------|------------------|-----------------|-------------------|---------|-------------------------------|------------------------|----------|---------------------|------------|----------|----------------|-------------|-------------|------------|---------|
| Nº Pesq  | juisa:           | Tipo Solic      | tação:            | N       | ° Compra/Requisi              | ição:                  | Data/Ho  | ora da Pe           | squisa:    | Si       | ituação:       |             |             |            |         |
| 11512    |                  |                 | ₹                 |         |                               |                        | 11/      | 12/2024             | 16:57:32   |          |                | Em          | Elaboração  |            |         |
| Tipo Pro | ocesso:          | Nº Proces       | so:               | U       | nidade Responsá               | vel da Pesq            | uisa:    |                     |            | U        | suário Respons | sável da Pe | squisa:     |            |         |
|          | ₹                |                 |                   |         | SPGG - CELIC - S              | SUBSEC. D              | AADMINIS | STRAÇÃ              | O CENTRA   | I) []    | ESTECELIC 0    | 1           |             |            |         |
| Prazo co | otação:          | Data valid      | lade cotação:     | P       | esquisa Regional              | izada:                 |          |                     | Unidades d | le Regio | nalização:     |             |             |            |         |
|          |                  |                 |                   |         | lão                           |                        |          | $\overline{\nabla}$ |            |          |                |             |             |            | Q       |
| Instruçã | ão Normativa:    | Unidade d       | le Solicitação de | esquisa | a:                            |                        | Solicita | nte de Pe           | squisa:    |          |                |             |             |            |         |
|          |                  | DAAD            | MINISTRAÇÃO       | CENTRAL |                               |                        |          |                     |            |          |                |             | Ē           |            |         |
| Itens    | Fontes de Preco  | Pesquisa de Pre | ecos Orcament     | s Pr    | eco de Referência             | Anexos                 | Movimen  | tações              | Histórico  | 1        |                |             |             |            |         |
|          | tens             |                 |                   |         |                               |                        |          | Justific            | ar Inclu   | ir Ab    | rir Detalhes   | Excluir     | Alterar Exc | lusividade | Filtrar |
|          | Sol. Orçamento J | lustificado 🌲   | Sol. Item Exclu   | sivo 🌲  |                               |                        | Item     |                     |            | -        | Unidade de     | e Medida 🗧  |             |            |         |
|          |                  |                 |                   |         | 0360.0505.000<br>DESCARTAVE   | 0008 - BASE<br>L 50 ML | PLASTIC  | A PARA              | COPO       |          | UNIDADE (      | UN)         | 0360 - L    | ITENSILIOS |         |
|          |                  |                 |                   |         | 0360.0505.000<br>FILTRO DE PA | 078 - FILTF            | O DE PAR | PEL - TAM           | MANHO DC   | 0        | CAIXA (CX)     |             | 0360 - L    | ITENSILIOS |         |

Por meio do sistema GCE é possível solicitar (por e-mail) cotação de preços a fornecedores registrados na CELIC, de acordo com a família em que estes estão aptos a atender. Quando estes fornecedores respondem à solicitação, os preços informados devem ser inseridos na aba "Orçamentos". Essa funcionalidade contempla a fonte de preços "V-Fornecedores" (IN CELIC 007/2023, art.2°, §1°, V,) e está detalhada na letra "d", deste capítulo.

Os demais preços obtidos de diversas fontes, conforme determina a <u>IN CELIC 007/2023</u>, naquele mesmo artigo, devem ser inseridos na aba "Fonte de Preços". Vejamos:

#### b) Aba "Fonte de Preços":

| I⁰ Pesquisa:          | Tipo Solicitação:           | N° Co      | ompra/Requisição:   | Data/Hora                        | da Pesquisa:  | Situação:              |     |      |                                  |          |  |  |  |  |
|-----------------------|-----------------------------|------------|---------------------|----------------------------------|---------------|------------------------|-----|------|----------------------------------|----------|--|--|--|--|
| 5143                  |                             | ₹          |                     | 07/11/2                          | 019 11:45:14  | 11:45:14 Em Elaboração |     |      |                                  |          |  |  |  |  |
| lipo Processo:        | vcesso: N° Processo: Unidad |            |                     | Unidade Responsável da Pesquisa: |               |                        |     |      | Usuário Responsável da Pesquisa: |          |  |  |  |  |
| Prazo cotação:        | Data validade cotaçã        | io: Pesq   | uisa Regionalizada: |                                  | Unidades de   | Regionalizaç           | ão: |      |                                  |          |  |  |  |  |
|                       |                             | Não        | )                   | ₹.                               |               |                        |     |      |                                  | _ Q      |  |  |  |  |
| Inidade de Solicitaçã | o de Pesquisa:              | Solic      | itante de Pesquisa: |                                  |               |                        |     |      |                                  | as and   |  |  |  |  |
| SEC02 - SECRETAR      | IA 02                       | บรเ        | JARIOCELIC 02       |                                  |               |                        |     |      |                                  |          |  |  |  |  |
| Itens Fontes de P     | reço Pesquisa de Preços     | Orçamentos | Preço de Referência | Anexos                           | Movimentações | Histórico              |     |      |                                  |          |  |  |  |  |
| 📙 Fontes de P         | reço                        |            |                     |                                  |               | Incluir                |     |      |                                  |          |  |  |  |  |
|                       | Fonte de Pre                | ço         |                     |                                  |               | Item                   |     |      | Preço Orç                        | ado      |  |  |  |  |
|                       |                             |            |                     |                                  |               |                        |     | Nenh | um registro en                   | contradu |  |  |  |  |

- Clicar em "Incluir":

- Selecionar a Fonte de Preço; informar CNPJ (caso necessário); informar Nome do Fornecedor, Data de Emissão e clicar em "Gravar". Após a gravação dessas informações será exibido o ícone para incluir o Anexo, conforme telas abaixo:

| 📙 Fonte de Preço  |                     |           |                     |        | Gravar Fect |
|-------------------|---------------------|-----------|---------------------|--------|-------------|
| Fonte de Preço: * |                     |           |                     |        |             |
| CPF/CNPJ: *       | Nome do Fornecedor: | 3         |                     |        |             |
| Data Emissão: *   | Prazo em dias: *    | Validade: | Situação:*          | Anexo: |             |
|                   | 180                 |           | Pendente de Avaliaç |        |             |
| Fonte:            |                     |           |                     |        |             |
| L                 |                     |           |                     |        |             |

| F                        |                              |                                |                              |                    |                  | 1.              |        |
|--------------------------|------------------------------|--------------------------------|------------------------------|--------------------|------------------|-----------------|--------|
| IV - utilização de dados | de pesquisa publicada em míd | ia especializada, de tabela de | referência formalmente aprov | ada pelo Poder Exe | cutivo Federal o | u Estadual e d. |        |
| CPF/CNPJ:                | Nome do Fornecedor: *        |                                |                              |                    |                  |                 |        |
|                          | FORNECEDOR ABC               |                                |                              |                    |                  |                 |        |
| Data Emissão: *          | Prazo em dias: *             | Validade:                      | Situação:*                   | Anexo: *           |                  |                 | _      |
| 04/12/2024               | 90                           | 04/03/2025                     | Pendente de Avaliaçã         | ORÇAMENTO          | EMPRESA AB       | C.PDF           | 0      |
| Itens                    |                              |                                | Apr                          | ovar Todos Repro   | var Todos 🛛 Ind  | cluir Abrir     | Exclui |
|                          | Iten                         | n                              | Ur                           | idade de Medida    | Preço O          | rçado           | Situa  |
|                          |                              |                                |                              |                    |                  |                 |        |

- Após a inclusão do anexo, clicar em "Incluir" para informar preço e marca de cada um dos itens pesquisados:

| Fonte de Pr<br>IV - utilizaç | reço: *<br>ão de dados de pesquisa publicada em mídia espec        | cializada, d     | le tabela de referência form | nalmente      | e aprovada pelo Po | der Executivo Fede   | eral ou Estadual e d |         |
|------------------------------|--------------------------------------------------------------------|------------------|------------------------------|---------------|--------------------|----------------------|----------------------|---------|
| CPF/CNPJ:                    | Nome do Fornecedor: * FORNECEDOR ABC                               |                  |                              |               |                    |                      |                      |         |
| Data Emiss<br>04/1           | ão: * Prazo em dias: * Va<br>12/2024 90                            | lidade:<br>04/03 | Situação:<br>/2025 Pendente  | *<br>e de Ava | Anexo<br>liaçê     | : *<br>AMENTO EMPRES | A ABC.PDF            | 0       |
| Fonte:                       |                                                                    |                  |                              |               |                    |                      |                      |         |
| III Itens                    |                                                                    |                  |                              |               |                    |                      |                      | Excluir |
|                              | Item                                                               |                  |                              |               | Unidade de M       | edida Pre            | ço Orçado            | Situaçã |
| 📙 Vincu                      | ılar Itens de Pesquisa                                             |                  |                              |               |                    |                      | OK <u>F</u> iltra    | Fechar  |
|                              | Item                                                               | *                | Unidade de Medida            | ÷             | Preço Orçado       | o*                   | Marca/Modelo *       | ÷       |
|                              | 0360.0505.000008 - BASE PLASTICA PARA CON<br>DESCARTAVEL 50 ML     | PO               | UNIDADE (UN)                 |               |                    | 2,5000 ghi           |                      |         |
|                              | 0360.0505.000078 - FILTRO DE PAPEL - TAMAN<br>FILTRO DE PAPEL: 103 | IHO DO           | CAIXA (CX)                   |               |                    | 3,5000 jkl           |                      |         |

- Clicar em "Gravar" e em seguida em "Fechar":

| Fonte de Preço: *        |                                   |                                 |                       |                                |                              |                             |                          |                         |                      |
|--------------------------|-----------------------------------|---------------------------------|-----------------------|--------------------------------|------------------------------|-----------------------------|--------------------------|-------------------------|----------------------|
| IV - utilização de dados | de pesquisa publicada em m        | ídia especializada, de tabela d | de referência formaln | nente aprova                   | ada pelo Po                  | der Executivo Fede          | ral ou Esta              | dual e d                |                      |
| CPF/CNPJ:                | Nome do Fornecedor: *             |                                 |                       |                                |                              |                             |                          |                         |                      |
|                          | FORNECEDOR ABC                    |                                 |                       |                                |                              |                             |                          |                         |                      |
| Data Emissão: *          | Prazo em dias: *                  | Validade:                       | Situação:*            |                                | Anexo                        | *                           |                          |                         |                      |
| 04/12/2024               | 90                                | 04/03/2025                      | Pendente de           | Avaliaçê                       | ORÇA                         | MENTO EMPRES                | A ABC.PDF                | -                       |                      |
|                          |                                   |                                 |                       |                                |                              |                             |                          |                         |                      |
| Itens                    |                                   |                                 |                       | Apro                           | var Todos                    | Reprovar Todos              | Incluir                  | Abrir                   | Exclu                |
| Itens                    | Item                              |                                 |                       | Apro<br>Unidade d              | var Todos<br>e Medida        | Reprovar Todos<br>Preço Orç | <u>I</u> ncluir<br>ado   | A <u>b</u> rir<br>Situa | <u>E</u> xclı<br>ção |
| 1 Itens                  | Item<br>3 - BASE PLASTICA PARA CO | DPO DESCARTAVEL 50 ML           |                       | Apro<br>Unidade d<br>UNIDADE ( | var Todos<br>e Medida<br>UN) | Reprovar Todos<br>Preço Orç | Incluir<br>ado<br>2,5000 | Abrir<br>Situa          | Exclu<br>ção         |

**Observação**: Caso algum dos itens necessite de justificativa, que pode ser:

a) Justificar orçamento: Para detalhar explicações relativas aos orçamentos ou

**b) Indicar exclusividade:** Para indicar que só existe um fornecedor para o item: Clicar no quadrado em frente ao item que será justificado, na **aba "Itens"** clicar em "Justificar" e em seguida no botão correspondente, conforme indicado na figura abaixo:

| 📔 Pesquisa de Preço   | 0                              |                                                 |                              |                     |              |                    |         |
|-----------------------|--------------------------------|-------------------------------------------------|------------------------------|---------------------|--------------|--------------------|---------|
| Nº Pesquisa:          | Tipo Solicitação:              | Nº Compra/Requisição:                           | Data/Hora da Pesquisa:       | Situação:           |              |                    |         |
| 11512                 | <b>v</b>                       |                                                 | 11/12/2024 16:57:32          |                     | Em Ela       | boração            |         |
| Tipo Processo:        | Nº Processo:                   | Unidade Responsável da Peso                     | quisa:                       | Usuário Responsá    | vel da Pesqu | isa:               |         |
| <b>v</b>              |                                | SPGG - CELIC - SUBSEC. D                        | DA ADMINISTRAÇÃO CENTRA      | TESTECELIC 01       |              |                    |         |
| Prazo cotação:        | Data validade cotação:         | Pesquisa Regionalizada:                         | Unidades d                   | de Regionalização:  |              |                    |         |
|                       |                                | Não                                             | ₩.                           |                     |              |                    | Q (     |
| Instrução Normativa:  | Unidade de Solicitação de Pe   | squisa:                                         | Solicitante de Pesquisa:     |                     |              |                    |         |
|                       | SPGG - CELIC - SUBSEC.         | DA ADMINISTRAÇÃO CENTRAL                        |                              |                     |              |                    | E C     |
| Itens Fontes de Preço | Pesquisa de Preços Orçamentos  | Preço de Referência Anexos                      | Movimentações Histórico      |                     |              |                    |         |
| 🖿 Itens 🦯             |                                |                                                 | Justificar Inclu             | ir Abar Detailhes E | Excluir Alt  | erar Exclusividade | Filtrar |
| Sol orçamento J       | lustificado 🌲 Sol. Item Exclus | ivo 🌲                                           | Item Justificar Orçame       | nto Unidade de I    | Medida 💲     |                    |         |
| 2                     |                                | 0360.0505.000008 - BAS<br>DESCARTAVEL 50 ML     | E PLASTIC Indicar Exclusivid | ade 🗡 UNIDADE (U    | N)           | 0360 - UTENSILIOS  | E MATE  |
|                       |                                | 0360.0505.000078 - FILT<br>FILTRO DE PAPEL: 103 | RO DE PAPEL - TAMANHO DO     | CAIXA (CX)          |              | 0360 - UTENSILIOS  |         |

**c)** Na aba **"Pesquisa de Preços"** elabora-se a solicitação de cotação de preços que será enviada por e-mail para fornecedores:

**Passo 1:** Clicar em "Incluir" para adicionar contatos dos fornecedores (de acordo com a família dos itens).

| 📙 Pesquisa de Preço   | 0                  |                 |                     |                          |               |                   |              |              |         |     |
|-----------------------|--------------------|-----------------|---------------------|--------------------------|---------------|-------------------|--------------|--------------|---------|-----|
| Nº Pesquisa:          | Tipo Solicitação   |                 | N° Compra/Requisi   | ição: Data/Hora          | da Pesquisa:  | Situação:         |              |              |         |     |
| 11512                 |                    | ₹               |                     | 11/12/                   | 2024 16:57:32 |                   | Em El        | laboração    |         |     |
| Tipo Processo:        | Nº Processo:       |                 | Unidade Responsá    | vel da Pesquisa:         |               | Usuário Respons   | ivel da Pesq | uisa:        |         |     |
| ₹                     |                    |                 | SPGG - CELIC -      | SUBSEC. DA ADMINISTR     | RAÇÃO CENTRAL | TESTECELIC 01     | (1           |              |         | C7  |
| Prazo cotação:        | Data validade co   | tação:          | Pesquisa Regional   | izada:                   | Unidades d    | e Regionalização: |              |              |         |     |
|                       |                    |                 | Não                 | $\overline{\nabla}$      |               |                   |              |              |         | Q   |
| Instrução Normativa:  | Unidade de Solie   | citação de Peso | quisa:              | Solicitante              | de Pesquisa:  |                   |              |              |         |     |
|                       | SPGG - CELIC       | - SUBSEC. D     | A ADMINISTRAÇÃO     | CENTRAL                  |               |                   |              |              |         | ) C |
| Itens Fontes de Preço | Pesquisa de Preços | Orçamentos      | Preço de Referência | Anexos Movimentaçã       | ões Histórico |                   |              |              |         |     |
| 📙 Pesquisa de Preço   |                    |                 |                     |                          |               |                   |              |              |         | var |
| Remetente: *          |                    |                 |                     |                          |               |                   |              |              |         | -   |
| .*                    |                    |                 |                     |                          |               |                   |              |              |         |     |
| Fornecedores D        | estinatários       |                 |                     |                          |               |                   | Copiar E-ma  | ails Incluir | Excluir |     |
| Em                    | presa              | ÷               | Cidade 🔺            | Responsável              | ÷             | Email 🌲           | Telefone     |              | CNPJ    |     |
|                       |                    |                 | N                   | enhum registro encontrac | lo.           |                   |              | /            |         |     |
|                       |                    |                 |                     |                          |               |                   | /            |              |         |     |

Ao clicar em "Incluir" o sistema apresentará a tela abaixo com todos os fornecedores registrados no sistema. Nesta tela os fornecedores podem ser filtrados, de acordo com a família que consta em seu cadastro.

Clicar em "Filtrar":

| Data validade cotação: |       | Pesquisa Regionalizada:<br>Não<br>Solicitante de Pesquisa: |                          | Unidad          | es de Regionalização: |                |
|------------------------|-------|------------------------------------------------------------|--------------------------|-----------------|-----------------------|----------------|
|                        | II Pe | esquisar Fornecedores                                      |                          |                 | Inserir Todos OK      | Eiltrar Fechar |
| os Preço de Referência | Q     | Nome / Razão Social                                        | CPF/CNPJ/Identificação ( | Tipo Pessoa 🌐   | Fones                 | 4<br>7         |
|                        | ٥     | 25 INDUSTRIA E COMERCIO DE EQUIPAMENTOS LIDA               | 10.446.040/0001-15       | Pessoa Jurídica | (51)32175326          | Î              |
|                        |       | 3C ARQUITETURA E URBANISMO LTDA                            | 03.322.170/0001-80       | Pessoa Jurídica | (51)30221283          |                |
|                        |       | 3M DO BRASIL LTDA                                          | 45.985.371/0001-08       | Pessoa Jurídica | (19) 3838-7675        |                |
|                        |       | 4 SP PRODUCOES LTDA ME                                     | 18.084.211/0001-15       | Pessoa Jurídica | (51)32395221          |                |
|                        |       | 4SUCESSO COM SERV IMP E EXP EIRELI ME                      | 15.080.697/0001-25       | Pessoa Jurídica | (81)30779008          |                |

Na próxima janela, digitar a família desejada (neste exemplo: 0360) e clicar novamente em "Filtrar":

|                   | Nome / Razão Soc        | ial         | CPF/CNPJ/Identif | icação 👚     | Tipo Pessoa | Fo                | nes |
|-------------------|-------------------------|-------------|------------------|--------------|-------------|-------------------|-----|
|                   | Fornecedores (Fi        |             |                  |              | Eiltr       | ar <u>L</u> impar |     |
| 2S INDUS          | Campo                   | Critério 1  | Expressão 1      | E / OU       | Critério 2  | Expressão 2       |     |
| 3C AROLI          | Nome / Razão Social:    | Contém 🔻    |                  | )[E ₹        | Contém ₹    |                   |     |
| Jonatao           | CPF/CNPJ/Identificação: | Contém 🔻    |                  | _E ₹         | Contém 🔻    |                   |     |
| 3M DO BF          | Tipo Pessoa:            | [gual ▼     |                  |              |             |                   | v   |
|                   | Fones:                  | Contém ▼    |                  |              |             |                   |     |
| 4 SP PRO          | E-mail:                 | Contém ▼    |                  |              | Contém ₹    |                   |     |
| 4SUCESS           | Familia:                | Contém ▼    |                  | ) <u>E</u> ₹ | Contém ₹    |                   |     |
| A A A ROL<br>LTDA | Código Família:         | Contém ₹ 03 | 360              |              | Contém 🔻    |                   |     |
| ACMTR             | Município:              |             |                  |              |             |                   |     |

Selecionar todos, conforme indicado abaixo, e em seguida clicar em "OK":

| 1 | Nome / Razão Social                                         | CPF/CNPJ/Identificação 🌻 | Tipo Pessoa 👙   | Fones                                              | ÷. |  |
|---|-------------------------------------------------------------|--------------------------|-----------------|----------------------------------------------------|----|--|
| V | AMANDA COMERCIO DE PAPEIS E EMBALAGENS LIDA                 | 04.835.184/0001-60       | Pessoa Jurídica | (54) 3290-4612<br>(54) 3290-4616<br>(54) 3290-4613 |    |  |
| 1 | BR MATERIAIS DE LIMPEZA LTDA                                | 07.566.796/0001-93       | Pessoa Jurídica | (51)35957783                                       |    |  |
| 1 | COMERCIAL USUAL EIRELI EPP                                  | 14.050.075/0001-91       | Pessoa Jurídica | (41) 3388-3430                                     |    |  |
| Z | DAGEAL COMÉRCIO DE MATERIAL DE ESCRITÓRIO LTDA -<br>ME      | 07.245.458/0001-50       | Pessoa Jurídica | (54) 3523-2009                                     |    |  |
| 1 | DIRCEU LONGO & CIA LTDA                                     | 92.823.764/0001-03       | Pessoa Jurídica | (54)35231295                                       |    |  |
| V | ÉGIDE COMÉRCIO DE VESTUÁRIO E<br>ELETRODOMÉSTICOS LIDA - ME | 02.309.765/0001-33       | Pessoa Jurídica | (54) 3523-1269                                     |    |  |

### Fornecedores incluídos:

| EC02 | - SECRETARIA 02     |                      |              | USUARIOCELIC        | )2     |              |             |   |                     |           |            |        |          |
|------|---------------------|----------------------|--------------|---------------------|--------|--------------|-------------|---|---------------------|-----------|------------|--------|----------|
| tens | Fontes de Preço     | Pesquisa de Preços   | Orçamentos   | Preço de Referência | Anexos | Movimentaçõe | s Histórico | 1 |                     |           |            |        |          |
| E P  |                     |                      |              |                     |        |              |             |   |                     |           |            |        |          |
| Reme | etente (separar rer | netentes com ";"): * |              |                     |        |              |             |   |                     |           |            |        | -        |
|      | 10-5                |                      |              |                     |        |              |             |   | 303                 |           | 19. come d |        | 4        |
| E    | Fornecedores        | Destinatários        |              |                     |        |              |             |   | Copiar              | r E-mails | Incluir    | Exclu  | uir      |
|      |                     | E                    | mpresa       |                     |        | 10           | Cidade      | • |                     |           | Respon     | sável  |          |
| RS   | M DE SOUZA LEÃO     | D - ME               |              |                     |        | PORTO        | ALEGRE / RS |   | ROSÂNGE             | LA SOARE  | S MAGAR    | INOS E | o ^      |
| LIM  | PEX INDUSTRIA E     | COMERCIO DE DETI     | ERGENTES LTD | DA                  |        | SAO JEI      | RONIMO / RS |   | RUY RICIE           | RI TESCH  |            |        |          |
| SAE  | BIN COMERCIAL D     | E PAPEIS LTDA        |              |                     |        | SAO LE       | OPOLDO/RS   |   | LEO MORA<br>PORCIUN | AES PORC  | IUNCULA    | -MARIS | \$/<br>~ |
| <    |                     |                      |              |                     |        |              |             |   |                     |           |            | >      |          |

#### Passo 2:

- a) é obrigatório informar o remetente;
- b) podem ser incluídos e-mails de destinatários adicionais;
- c) pode ser modificado o assunto; e
- d) pode ser modificado o texto da mensagem, clicando nos botões indicados na figura abaixo:

|                                                                               |                                  |                                         |                     |                  |                                |             |                    | atório Final |             |           |                   |       |
|-------------------------------------------------------------------------------|----------------------------------|-----------------------------------------|---------------------|------------------|--------------------------------|-------------|--------------------|--------------|-------------|-----------|-------------------|-------|
| Pesquisa:                                                                     | Tipo Solicitação                 | <b>):</b>                               | N° Compra/Requisi   | ção:             | Data/Hora da P                 | esquisa:    | Situaç             | ão:          |             |           |                   |       |
| 1512                                                                          |                                  | ₹                                       |                     |                  | 11/12/2024                     | 16:57:32    |                    |              | Em El       | aboração  |                   |       |
| po Processo:                                                                  | Nº Processo:                     |                                         | Unidade Responsá    | vel da Pesqu     | isa:                           |             | Usuári             | o Responsá   | vel da Pesq | uisa:     |                   |       |
| ₹                                                                             |                                  |                                         | SPGG - CELIC - S    | SUBSEC. D        | ADMINISTRAÇ                    | ÃO CENTRAL  | TEST               | ECELIC 01    |             |           |                   |       |
| azo cotação:                                                                  | Data validade c                  | otação:                                 | Pesquisa Regionali  | izada:           |                                | Unidades de | le Regionalização: |              |             |           |                   |       |
|                                                                               |                                  |                                         | Não                 |                  | $\overline{\nabla}$            |             |                    |              |             |           |                   | 0     |
| strução Normativa:                                                            | Unidade de Sol                   | icitação de Pese                        | quisa:              |                  | Solicitante de l               | Pesquisa:   |                    |              |             |           |                   |       |
|                                                                               | SPGG - CELIC                     | C - SUBSEC. D                           | A ADMINISTRAÇÃO     | CENTRAL          |                                |             |                    |              |             |           |                   |       |
|                                                                               |                                  |                                         |                     |                  |                                |             |                    |              |             |           |                   |       |
| ens Fontes de Preço                                                           |                                  | Orçamentos                              | Preço de Referência | Anexos           | Movimentações                  | Histórico   |                    |              |             |           |                   |       |
| 📙 Pesquisa de Pre                                                             | ço                               |                                         |                     |                  |                                |             | Enviar col         |              | mail Sol    |           |                   | Grava |
| Remetente: *                                                                  |                                  |                                         |                     |                  |                                |             |                    |              |             |           |                   |       |
|                                                                               |                                  |                                         |                     |                  |                                |             |                    |              |             |           |                   | 7     |
| Eoropadorea                                                                   | Destinatórias                    |                                         |                     |                  |                                |             |                    |              | Senior E mo | ila la st | The second second |       |
| Fomecedores                                                                   | Destinatanos                     |                                         |                     |                  |                                |             |                    |              | Jopiar E-ma | ins men   | uli Exciuli       |       |
|                                                                               |                                  |                                         |                     |                  |                                |             |                    |              |             |           | _                 |       |
| E                                                                             | mpresa                           | ÷.                                      | Cidade 🔺            | R                | esponsável                     | ¢           | Email              | ÷            | Telefone    |           | CNPJ              |       |
| E                                                                             | mpresa                           | ÷                                       | Cidade 🔺<br>N       | R<br>enhum regis | esponsável<br>tro encontrado.  | ÷           | Email              | ÷            | Telefone    |           | CNPJ              |       |
| E                                                                             | mpresa                           | ÷                                       | Cidade 🔺<br>N       | R<br>enhum regis | esponsável<br>stro encontrado. | ¢           | Email              | ÷            | Telefone    |           | CNPJ              |       |
| E                                                                             | mpresa                           | ×.                                      | Cidade 🔺<br>N       | R<br>enhum regis | esponsável<br>tro encontrado.  | ¢           | Email              | *            | Telefone    |           | CNPJ              |       |
| E                                                                             | mpresa                           | ×                                       | Cidade ^<br>N       | R<br>enhum regis | esponsável<br>tro encontrado.  | *<br>*      | Email              | ÷            | Telefone    |           | CNPJ              |       |
| E                                                                             | mpresa                           | Ť                                       | Cidade 🖍 N          | R<br>enhum regis | esponsável<br>tro encontrado.  |             | Email              | × ·          | Telefone    |           | CNPJ              |       |
| E                                                                             | mpresa                           | ÷                                       | Cidade ^<br>N       | R<br>enhum regis | esponsável<br>tro encontrado.  | \$          | Email              | *            | Telefone    |           | CNPJ              | •     |
| E                                                                             | mpresa                           | *                                       | Cidade A            | R<br>enhum regis | esponsável<br>tro encontrado.  | *           | Email              | •            | Telefone    | Primeir   | CNPJ<br>ro Último | •     |
| <ul> <li>€</li> <li>Destinatários Adicionais (</li> </ul>                     | mpresa<br>(separar destinatários | ÷ • • • • • • • • • • • • • • • • • • • | Cidade A            | R<br>enhum regis | esponsável<br>tro encontrado.  | *           | Email              | ÷            | Telefone    | Primeir   | CNPJ<br>ro Último | •     |
| <ul> <li>E</li> <li>destinatários Adicionais (</li> </ul>                     | mpresa<br>(separar destinatários | \$ com ";"):                            | Cidade A            | R<br>enhum regis | esponsável<br>itro encontrado. | *           | Email              | ÷            | Telefone    | Primeir   | CNPJ<br>ro Último | •     |
| E                                                                             | mpresa<br>(separar destinatários | ÷ ب<br>ه com ";"):                      | Cidade ^<br>N       | R<br>enhum regis | esponsável<br>itro encontrado. | *           | Email              | *            | Telefone    | Primeir   | CNPJ<br>ro Último | •     |
| €<br>∢<br>Destinatários Adicionais (                                          | mpresa<br>(separar destinatários | \$ com ";"):                            | Cidade ^<br>N       | R                | esponsável<br>Itro encontrado. | *           | Email              | ÷            | Telefone    | Primeir   | CNPJ<br>ro Último | •     |
| <                                                                             | mpresa<br>(separar destinatários | ÷                                       | Cidade A            | R                | esponsável<br>Itro encontrado. | \$          | Email              | ÷            | Telefone    | Primeir   | CNPJ<br>ro Último | •     |
| <ul> <li>E</li> <li>Destinatários Adicionais i</li> <li>Lesunto: *</li> </ul> | mpresa<br>(separar destinatários | \$ com ";"):                            | Cidade A            | R<br>enhum regis | esponsável<br>Itro encontrado. | \$          | Email              | *            | Telefone    | Primeir   | CNPJ<br>ro Útimo  | •     |

Os e-mails devem ser separados apenas por ponto e vírgula, sem espaçamento. Ex.: ricardo@vendasx.com.br;antonio@vendasy.com.br;maria@vendasz.com.br

|                                                                                                    | Item                                                                                                    | Observações do Item | Qtd. | Marca Modelo | Unid. Med. | Preço Unitário |
|----------------------------------------------------------------------------------------------------|----------------------------------------------------------------------------------------------------|---------------------|------|--------------|------------|----------------|
| 0360.0505.000078 - FILTRO DE PAP<br>FILTRO DE PAPEL - <b>TAMANHO DO FILTR</b><br>NÃO; <b>APRESENTAÇÃO COMERCIAL DO</b>                                                             | EL - TAMANHO DO FILTRO DE PAPEL: 103<br>O DE PAPEL: 103; FILTRO PAPEL RECICLADO:<br>FILTRO DE PAPEL: CAIXA COM 30 UNIDADES;                                                                                      | 1                   | 1    |              | CAIXA      |                |
| 0360.0505.000010 - COPO PLASTIC<br>COPO PLASTICO DESCARTAVEL, ATOXICO<br>CONDICIONADO EM EMBALAGEM COM 1<br>ESTAR EM CONFORMIDADE COM A NORM<br>VESCARTAVEIS, O LICITANTE VENCEDOR | O DESCARTAVEL ATOXICO 050 ML<br>, CAPACIDADE 050 mi, PESO MINIMO DE 0.75 g,<br>00 UNIDA - DES: OBSERVACAO: O PRODUTO DEVE<br>A DA ABNT NBR 14855/2002- COPOS PLASTICOS<br>DEVERA FORNECER NA ENTREGA DO PRODUTO: | 1                   | 1    |              | MILHEIRO   |                |
| ELATORIO DE ANALISE EMITIDO PELA CI<br>UNDACAO AMOSTRA DO PRODUTO EM S<br>DA CELIC E ESPECIFICACAO CONS- TANT<br>DO LICITANTE                                                      | IENTEC. PARA TAL DEVERA ENCAMINHAR AQUELA<br>UA EMBALA- GEM FINAL,INFORMANDO O CODIGO<br>'E NO EDITAL. SENDO AS DESPESAS POR CONTA                                                                               |                     |      |              |            |                |
| Observação do                                                                                                    | ltem                                                                                                    |                     | Desc | ricão        |            |                |

**Passo 3**: Após verificar que a aba foi preenchida, clicar em "Gravar" (nos dados da aba) e em seguida clicar em "Solicitar cotação por e-mail":

| Pesquisa de Preço              | 0                 |                                 |                              |                          |      |                        |             |       |             |              |          |                  |             |
|--------------------------------|-------------------|---------------------------------|------------------------------|--------------------------|------|------------------------|-------------|-------|-------------|--------------|----------|------------------|-------------|
| Pesquisa:                      | Tipo Solicitação  | o:<br>                          | N° Compra/Requ               | isição:                  | Da   | ta/Hora da Peso        | uisa:       |       | Situação:   | Eml          | laboraçã |                  |             |
| 1512                           |                   | •                               |                              |                          |      | 11/12/2024 10          | 5.51.52     | ) (   |             | Cin t        | labolaça | ,                |             |
| eo Processo:                   | Nº Processo:      |                                 | SPGG - CELIC                 | - SUBSEC D               |      | INISTRACÃO             | CENTRAL     |       | TESTECELIC  | savel da Pes | quisa:   |                  | <u>5</u> _1 |
| azo cotação:                   | Data validade c   | otação:                         | Pesquisa Region              | alizada:                 | THOM | L                      | Inidades de | Regi  | onalização: |              |          |                  |             |
|                                |                   |                                 | Não                          |                          |      | ₹)                     |             |       |             |              |          |                  | <u> </u>    |
| strução Normativa:             | Unidade de Sol    | icitação de Pesq                | uisa:                        |                          | So   | licitante de Pes       | quisa:      |       |             |              |          |                  | _           |
|                                | SPGG - CELIC      | C - SUBSEC. DA                  | ADMINISTRAÇÃO                | CENTRAL                  |      |                        |             |       |             |              |          |                  |             |
| tens Fontes de Preço P         | esquisa de Preços | Orçamentos                      | Preço de Referênci           | a Anexos                 | Mov  | imentações I           | Histórico   |       |             | _            |          |                  |             |
| 📙 Pesquisa de Preço            |                   |                                 |                              |                          |      |                        |             |       |             | e-mail So    |          |                  | Gravar      |
| Remetente: *                   |                   |                                 |                              |                          |      |                        |             |       |             |              |          |                  | 1           |
|                                |                   |                                 |                              |                          |      |                        |             |       |             |              |          |                  | 2           |
| Fornecedores De                | estinatários      |                                 |                              |                          |      |                        |             |       |             | Copiar E-m   | ails In  | cluir Exclui     |             |
| Empresa                        | ¢                 | Cidade                          | <ul> <li>Res</li> </ul>      | ponsável                 | +    |                        | Email       |       | ÷           | Telefor      | ie       | CNPJ             |             |
| 24 HORAS SERVS DE SI<br>LTDA   | EGURANCA          | CANOAS / RS                     | RODRIGO                      | D M. BEJAR               |      | SISTEMAS-<br>CELIC@PLA | NEJAMEN     | ITO.F | S.GOV.BR    | (51) 3463-4  | 785      | 04.450.183<br>06 | -           |
| 4SUCESSO COM SERV<br>EIRELI ME | IMP E EXP         | JABOATAO DO<br>GUARARAPES<br>PE | OS<br>S / FERNANI<br>MUNIZ D | DO ANTONIO<br>A CUNHA NE | го   |                        |             |       |             | (81)307790(  | 8        | 15.080.697<br>25 | •           |

Aguardar retorno dos fornecedores por e-mail e assim que as cotações forem respondidas, estas deverão ser incluídas na aba "Orçamentos" (o que contempla o parâmetro "V - Fornecedores" da IN CELIC 007/2023, art.2°, §1°, V).

d) Aba "Orçamentos", informar preços recebidos dos fornecedores:

- Clicar em "Incluir" e na próxima tela clicar no ícone em formato de lupa;

| 📔 Pesquisa de Preço         | 0                                           |                                            |                                                                 |                    |                        |            |                        |               |
|-----------------------------|---------------------------------------------|--------------------------------------------|-----------------------------------------------------------------|--------------------|------------------------|------------|------------------------|---------------|
| Nº Pesquisa:                | Tipo Solicitação:                           | N° Compra/Requisição:                      | Data/Hora da Pesquisa:                                          | Situação:          |                        |            |                        |               |
| 11512                       | ₹                                           |                                            | 11/12/2024 16:57:32                                             |                    | Em E                   | Elaboração |                        |               |
| Tipo Processo:              | Nº Processo:                                | Unidade Responsável da Pe                  | squisa:                                                         | Usuário Resp       | onsável da Pes         | quisa:     |                        |               |
| ₹                           |                                             | SPGG - CELIC - SUBSEC.                     | DA ADMINISTRAÇÃO CENTRA                                         | AL TESTECELI       | C 01                   |            |                        |               |
| Prazo cotação:              | Data validade cotação:                      | Pesquisa Regionalizada:                    | Unidades                                                        | de Regionalização: |                        |            |                        |               |
|                             |                                             | Não                                        | ₹                                                               |                    |                        |            |                        | <u> </u>      |
| Instrução Normativa:        | Unidade de Solicitação de Pes               | quisa:                                     | Solicitante de Pesquisa:                                        |                    |                        |            |                        |               |
|                             | SPGG - CELIC - SUBSEC. D                    | A ADMINISTRAÇÃO CENTRA                     |                                                                 |                    |                        |            |                        |               |
| Itens Fontes de Preço       | Pesquisa de Preços Orgamentos<br>Fornecedor | Preço de Referência Anexos<br>Da<br>Nenhum | Movimentações Histórico<br>ia de Emissão<br>egistro encontrado. | Validade (         | r Abrir E<br>Drçamento | ixcluir C  | onsultar Rest<br>Situa | rições<br>ção |
| Orçamento     Fornecedor: * |                                             |                                            |                                                                 |                    |                        |            |                        | Fechar        |
|                             |                                             |                                            |                                                                 |                    |                        |            |                        |               |

- Será exibida a relação de fornecedores que receberam o e-mail enviado pelo sistema:

| E Pesquisar Fornecedores                                    |                    | OK <u>F</u> iltrar Fechar |
|-------------------------------------------------------------|--------------------|---------------------------|
| Fornecedores                                                | CNPJ/CPF           | Localidade 🗘              |
| AMANDA COMERCIO DE PAPEIS E EMBALAGENS LTDA                 | 04.835.184/0001-60 | CAXIAS DO SUL/RS          |
| BR MATERIAIS DE LIMPEZA LTDA                                | 07.566.796/0001-93 | NOVO HAMBURGO / RS        |
| COMERCIAL USUAL EIRELI EPP                                  | 14.050.075/0001-91 | CURITIBA / PR             |
| DAGEAL COMÉRCIO DE MATERIAL DE ESCRITÓRIO LTDA - ME         | 07.245.458/0001-50 | BARÃO DE COTEGIPE / RS    |
| DIRCEU LONGO & CIA LTDA                                     | 92.823.764/0001-03 | BARAO DE COTEGIPE / RS    |
| ÉGIDE COMÉRCIO DE VESTUÁRIO E ELETRODOMÉSTICOS<br>LTDA - ME | 02.309.765/0001-33 | BARÃO DE COTEGIPE / RS    |
| ELITE MATERIAIS DE CONSTRUCAO LTDA                          | 07.250.898/0001-03 | PORTO ALEGRE / RS         |
| INOVART COMERCIAL DE EQUIPAMENTOS                           | 12.308.936/0001-63 | CURITIBA / PR             |
| JUSSARA REGINA KOLOGESKI EIRELI                             | 94.894.730/0001-27 | PORTO ALEGRE / RS         |
| LIMPEX INDUSTRIA E COMERCIO DE DETERGENTES LTDA             | 91.408.138/0001-80 | SAO JERONIMO / RS         |
| MATEFI COMERCIAL LTDA                                       | 10.445.452/0001-30 | PORTO ALEGRE / RS         |

- Com duplo clique na linha que contém o fornecedor desejado será aberta a tela para informação do preço recebido. É necessário anexar o documento enviado pelo fornecedor, informar a Data de Emissão e, em seguida, clicar em "Gravar":

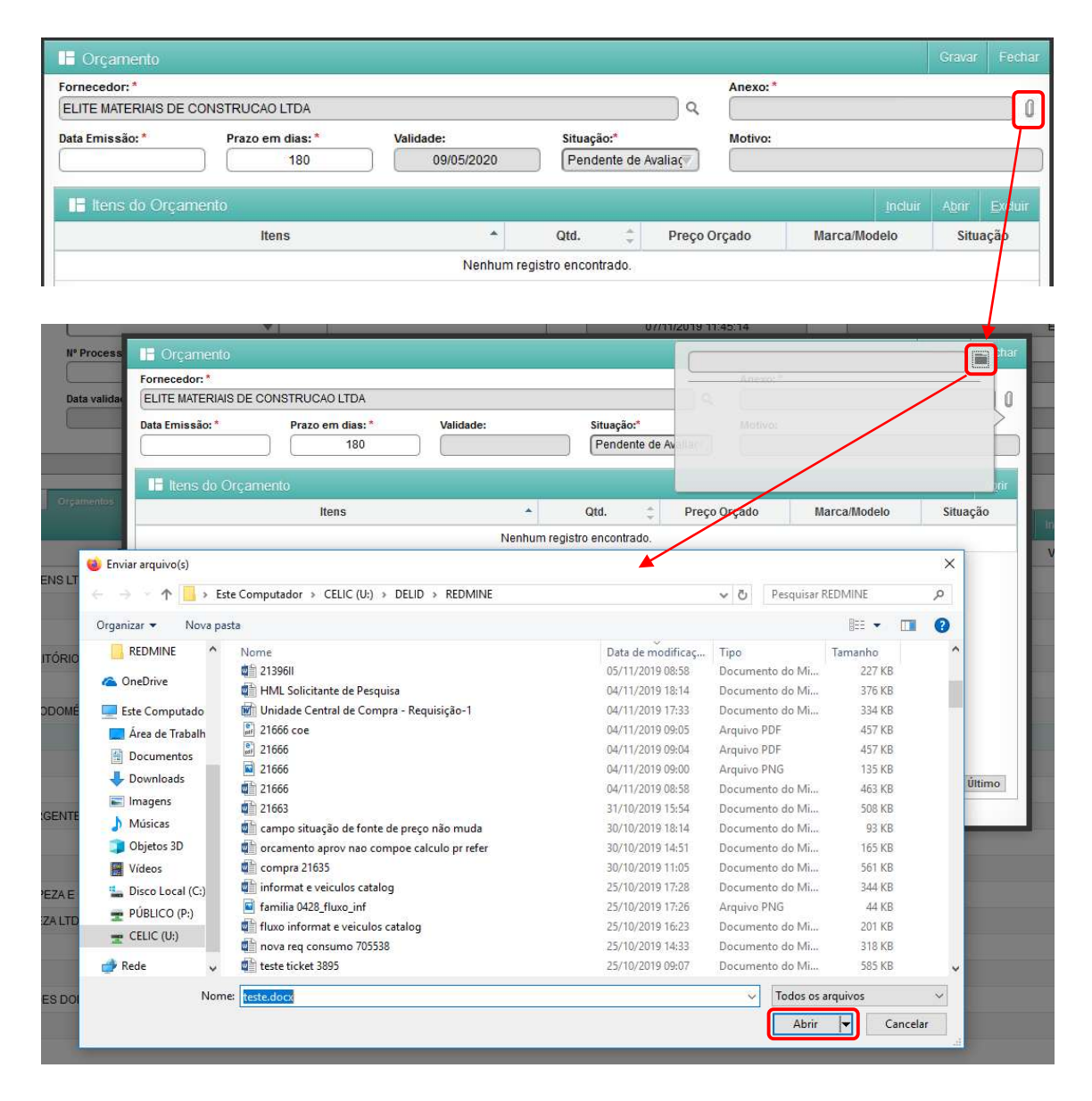

- Após clicar em "Abrir" o arquivo será apresentado:

| ornecedor: *       |                 |            |                |            |              |              |          |
|--------------------|-----------------|------------|----------------|------------|--------------|--------------|----------|
| ELITE MATERIAIS DE | CONSTRUCÃO LTDA |            |                |            |              |              |          |
| Data Emissão: *    | Prazo em dias:* | Validade:  | Situaçã        | io:*       |              |              |          |
|                    | 180             | 09/05/2020 | Pende          | ente de Av |              |              |          |
|                    |                 |            | 2 Canada and a |            | TESTE DOCX   |              |          |
| H Itens do Orca    | mento           |            |                |            |              |              |          |
|                    |                 |            |                |            |              |              |          |
|                    | itens           | *          | Qtd.           |            | Preço Orçado | Marca/Modelo | Situação |

#### - Informar a Data de Emissão e clicar em "Gravar":

| 🗄 Orçamento        |                  |           |                    |          |            | Gravar | Fechar |
|--------------------|------------------|-----------|--------------------|----------|------------|--------|--------|
| Fornecedor: *      |                  |           |                    |          | Anexo:*    |        |        |
| ELITE MATERIAIS DE | CONSTRUCAO LTDA  |           |                    | Q        | TESTE.DOCX |        |        |
| Data Emissão: *    | Prazo em dias: * | Validade: | Situação:*         |          | Motivo:    |        |        |
| 11/11/2019         |                  |           | Pendente de Avalia | <u>(</u> |            |        |        |
|                    |                  |           |                    |          |            |        | _      |

#### - Novos ícones serão exibidos. Clicar em "Incluir":

| Fornecedor:*         |                 |            |              |           |         | Anexo  | o: *           |                 |                |         |
|----------------------|-----------------|------------|--------------|-----------|---------|--------|----------------|-----------------|----------------|---------|
| ELITE MATERIAIS DE C | CONSTRUCAO LTDA |            |              |           | Q       | TEST   | TE.DOCX        |                 |                |         |
| Data Emissão: *      | Prazo em dias:* | Validade:  | Situaçã      | 0:*       |         | Motiv  | 0:             |                 |                |         |
| 11/11/2019           | 180             | 09/05/2020 | Pend         | ente de A | valiaç  |        |                |                 |                |         |
| 📙 Itens do Orçan     | nento           |            |              |           | Aprovar | Todos  | Reprovar Todos | <u>I</u> ncluir | A <u>b</u> rir | Excluit |
|                      | Itens           | *          | Qtd.         | r<br>v    | Preço C | )rçado | Marca/Mo       | delo            | Situ           | ação    |
|                      |                 | Nenhum re  | aistro encon | rado      |         |        |                |                 |                |         |

- Informar "Preço Orçado" e "Marca" e clicar em "OK":

| 🖿 Vir | icular Itens de Pesquisa                                             |   |              |     | OK <u>F</u> iltra | ar Fechar |
|-------|----------------------------------------------------------------------|---|--------------|-----|-------------------|-----------|
|       | Item                                                                 | * | Preço Orçado |     | Marca             | ÷         |
|       | 0360.0505.000010 - COPO PLASTICO DESCARTAVEL ATOXICO 050 ML          |   | 20,00        | abc |                   |           |
|       | 0360.0505.000078 - FILTRO DE PAPEL - TAMANHO DO FILTRO DE PAPEL: 103 |   | 3,00         | def |                   |           |
|       |                                                                      |   |              |     |                   |           |
|       |                                                                      |   |              |     |                   |           |

- Na tela seguinte clicar em "Gravar" e, em seguida, em "Fechar":

| 🗄 Orçamento         |                          |               |            |       |           |           |               |         | Gravar | Fech           |
|---------------------|--------------------------|---------------|------------|-------|-----------|-----------|---------------|---------|--------|----------------|
| Fornecedor: *       |                          |               |            |       |           | Anexo:*   |               |         |        |                |
| ELITE MATERIAIS DE  | CONSTRUCAO LTDA          |               |            |       | Q         | TESTE.C   | OCX           |         |        |                |
| Data Emissão: *     | Prazo em dias: *         | Validade:     | Situação:* |       |           | Motivo:   |               |         |        |                |
| 11/11/2019          | 180                      | 09/05/2020    | Pendente   | de Av | ∕aliaç♥   |           |               |         |        |                |
| 📔 Itens do Orçar    | nento                    |               |            |       | Aprovar 1 | Todos R   | eprovar Todos | Incluir | Abrir  | <u>E</u> xclui |
|                     | Itens                    |               | Qtd.       | ÷     | Preço O   | rçado     | Marca/Mo      | delo    | Situa  | ção            |
| (d) 0360.0505.00001 | 0 - COPO PLASTICO DESCAR | TAVEL ATOXICO |            | 1     |           | R\$ 20,00 | ABC           |         |        | ×              |
| 050 ML              |                          |               |            |       |           |           |               |         |        |                |

- Outra forma de enviar pedidos de cotação de preços é por meio de envio de cotação no Portal do Fornecedor.

| 🖥 Pesquisa de Preço   | 0                         |                                           |                                       | (                    | Gerar Relatório Fina | I Gravar      | Enviar               | Cancelar Fecha    |
|-----------------------|---------------------------|-------------------------------------------|---------------------------------------|----------------------|----------------------|---------------|----------------------|-------------------|
| Nº Pesquisa:<br>11512 | Tipo Solicitação:         | N° Compra/Requisição                      | Data/Hora da Pe                       | esquisa:<br>16:57:32 | Situação:            | Em El         | Enviar par           | a Pesquisador     |
| Tipo Processo:        | N° Processo:              | Unidade Responsável<br>SPGG - CELIC - SUI | da Pesquisa:<br>BSEC. DA ADMINISTRAÇÃ | O CENTRAL            | Usuário Respons      | sável da Pesq | Enviar par<br>Portal | a Cotação no 🏾 🖌  |
| Prazo cotação:        | Data validade cotação:    | Pesquisa Regionaliza                      | da:                                   | Unidades de l        | Regionalização:      |               |                      |                   |
|                       |                           | Não                                       | $\overline{\nabla}$                   |                      |                      |               |                      | ۹ (               |
| Instrução Normativa:  | Unidade de Solicitação d  | e Pesquisa:                               | Solicitante de P                      | esquisa:             |                      |               |                      |                   |
|                       | SPGG - CELIC - SUBS       | EC. DA ADMINISTRAÇÃO CE                   | NTRAL                                 |                      |                      |               |                      |                   |
| Itens Fontes de Preço | Pesquisa de Preços Orçame | ntos Preço de Referência                  | Anexos Movimentações                  | Histórico            |                      |               |                      |                   |
| Orçamentos            |                           |                                           |                                       |                      |                      |               |                      | sultar Restrições |
|                       | Fornecedor                | *                                         | Data de Emissão                       |                      | Validade Orç         | amento        |                      | Situação          |
|                       |                           |                                           |                                       |                      |                      |               |                      |                   |

Informar por quanto tempo a solicitação ficará disponível no Portal do Fornecedor e clicar em "Enviar":

| 📑 Prazo V                | alidade Cotação Portal            |    |                      | Enviar Fechar |           |
|--------------------------|-----------------------------------|----|----------------------|---------------|-----------|
| Data Base:<br>11/12/2024 | Prazo cotação portal (em dias): * | 10 | Data validade cotaçã | o:<br>2/2024  | 1)<br>1): |

Qualquer fornecedor credenciado no Portal do Fornecedor poderá apresentar preços na Pesquisa de Preços enviada ao Portal e os preços enviados por eles serão incluídos na Pesquisa de Preços do GCE na aba "Orçamentos" (o que contempla o parâmetro "V - Fornecedores" da IN CELIC 007/2023, art.2º, §1º, V).

## **3- ENVIO PARA A UNIDADE DE PESQUISA DE PREÇOS**

Com todos os orçamentos e/ou justificativas inseridos, clicar em "Enviar" e em seguida "Enviar para Pesquisador" para que os orçamentos sejam avaliados e o preço seja definido no catálogo:

| 📔 Pesquisa de Preço      | 0                                                           |                           |                              |                               |                     | Gerar Rel    | atório Fina            | I Grav           | /ar Env         | viar Cance            | lar Fechar |
|--------------------------|-------------------------------------------------------------|---------------------------|------------------------------|-------------------------------|---------------------|--------------|------------------------|------------------|-----------------|-----------------------|------------|
| Nº Pesquisa:<br>11512    | Tipo Solicitação:                                           | N° Compra/Requi           | sição:                       | Data/Hora da Pe<br>11/12/2024 | squisa:<br>16:57:32 | Situa        | ção:                   | E                | Env<br>m El     | viar para Peso        | luisador 🗡 |
| Tipo Processo:           | Nº Processo:                                                | Unidade Respons           | sável da Pesqu<br>SUBSEC. D. | uisa:<br>A ADMINISTRAÇÃ       | O CENTRAI           | Usuái<br>TES | io Respon<br>TECELIC ( | sável da I<br>)1 | Pesq Env<br>Por | riar para Cota<br>tal | ção no     |
| Prazo cotação:           | Data validade cotação:                                      | Pesquisa Region<br>Não    | alizada:                     | $\overline{\forall}$          | Unidades d          | e Regionali  | zação:                 |                  |                 |                       | Q          |
| Instrução Normativa:     | Unidade de Solicitação de Pese<br>SPGG - CELIC - SUBSEC. D. | quisa:<br>A ADMINISTRAÇÃO | CENTRAL                      | Solicitante de P              | esquisa:            |              |                        |                  |                 |                       |            |
| Itens Fontes de Preço Pe | esquisa de Preços Orçamentos                                | Preço de Referência       | Anexos                       | Movimentações                 | Histórico           |              | Incluir                | Abrir            | Excluir         | Consultar             | Restrições |
|                          | Fornecedor                                                  | *                         | Data                         | de Emissão                    |                     | Val          | idade Orç              | amento           |                 | S                     | ituação    |
|                          |                                                             |                           | Nenhum reg                   | istro encontrado.             |                     |              |                        |                  |                 |                       |            |

- Selecionar a "Unidade de Destino", descrever a "Movimentação" e clicar em "Gravar"

| Pesquisa: Tipo Solicitação:<br>143                | Nº Compra/Requisição:             | Data/Hora da Pesquisa:                                            | Situação:        |         |           |              |     |  |
|---------------------------------------------------|-----------------------------------|-------------------------------------------------------------------|------------------|---------|-----------|--------------|-----|--|
| 143 VO Processo: Nº Processo:                     |                                   |                                                                   |                  |         |           |              |     |  |
| oo Processo: Nº Processo:                         | 07/11/2019 11:45:14 Em Elaboração |                                                                   |                  |         |           |              |     |  |
|                                                   | Unidade Responsável da F          | Unidade Responsável da Pesquisa: Usuário Responsável da Pesquisa: |                  |         |           |              |     |  |
|                                                   |                                   |                                                                   |                  |         |           |              |     |  |
| izo cotação: Data validade cotação:               | Pesquisa Regionalizada:           | Unidades d                                                        | e Regionalização | \$      |           |              |     |  |
|                                                   |                                   |                                                                   |                  |         |           |              |     |  |
| idade de Solicitação de Pesquisa:                 | Solicitante de Pesquisa:          |                                                                   |                  |         |           |              |     |  |
|                                                   | USUARIOCELIC 02                   |                                                                   |                  |         |           |              |     |  |
| ensi Fontes de Preço Pesquisa de Preços Orça      | amentos Preço de Referência       | Anexos Movimentações                                              | Histórico        |         |           |              |     |  |
|                                                   |                                   |                                                                   |                  |         |           |              |     |  |
| Tipo Origem 👙 Nº Origem                           |                                   | Item                                                              |                  |         | Unidad    | le de Medida | : ÷ |  |
|                                                   | 0360.0505.000010 - COPC           | PLASTICO DESCARTAVEL A                                            | TOXICO 050 ML    |         | MILHEIRO  | (MI)         |     |  |
|                                                   | 0060 0505 000070 EU TO            |                                                                   |                  | 1 - 402 | CALVA (CV |              |     |  |
|                                                   | 0500.0505.0000784 FILTR           | O DE PAPEE - TAMANNO DO T                                         | ILING DE PAPE    | L. 103  | CADATON   |              |     |  |
| Movimentação                                      |                                   |                                                                   |                  |         |           | Gravar       |     |  |
| ocê Vai:                                          | Unidade de Destino: *             |                                                                   |                  |         |           |              |     |  |
| NVIAR                                             | CELIC - SUBSEC. DA AD             | MINISTRAÇÃO CENTRAL DE                                            | LICITAÇÕES       |         |           |              | ₹)  |  |
|                                                   |                                   |                                                                   |                  |         |           |              |     |  |
| E Movimentação                                    |                                   |                                                                   |                  |         |           |              |     |  |
| Motivo: *                                         |                                   |                                                                   |                  |         |           |              |     |  |
| Atualização de preço de itens para consumo nas Ur | nidades da Secretaria 02.         |                                                                   |                  |         |           |              |     |  |
|                                                   |                                   |                                                                   |                  |         |           |              |     |  |
|                                                   |                                   |                                                                   |                  |         |           |              |     |  |
| L                                                 |                                   |                                                                   |                  |         | 1007      |              |     |  |

- A situação da solicitação ficará "Enviada para Unidade de Pesquisa de Preço".

| Nº Pesquisa:             | Tipo Solici | itação:      | ~     | Nº Compra/Requisição:                                             | Data/Hora d         | a Pesquisa:   | sa: Situação:   |                                          |     |  |
|--------------------------|-------------|--------------|-------|-------------------------------------------------------------------|---------------------|---------------|-----------------|------------------------------------------|-----|--|
| 5143                     |             |              |       |                                                                   | 07/11/20            | 19 11:45:14   | Enviada par     | a Unidade Pesquisa Pre                   | ço  |  |
| lipo Processo:           | Nº Proces   | so:          |       | Unidade Responsável da Pesquisa: Usuário Responsável da Pesquisa: |                     |               |                 |                                          |     |  |
| ₹                        |             |              |       | CELIC - SUBSEC. DA ADI                                            | MINISTRAÇÃO         | CENTRAL DE    |                 |                                          |     |  |
| razo cotação:            | Data valida | ade cotação: |       | Pesquisa Regionalizada:                                           |                     | Unidades de   | Regionalização: |                                          |     |  |
|                          |             |              |       | Não                                                               | $\overline{\nabla}$ |               |                 |                                          |     |  |
| nidade de Solicitação de | Pesquisa:   |              |       | Solicitante de Pesquisa:                                          |                     |               |                 |                                          |     |  |
| SEC02 - SECRETARIA 0     | 2           |              |       | USUARIOCELIC 02                                                   |                     |               |                 |                                          |     |  |
| Itens Fontes de Preço    | Pesquisa de | e Preços O   | rçame | ntos Preço de Referência                                          | Anexos N            | lovimentações | Histórico       |                                          |     |  |
| H Itens                  |             |              |       |                                                                   |                     |               |                 |                                          |     |  |
| Tipo Orig                | em 🌻        | N° Origem    | ¢     |                                                                   | Item                |               | ÷               | Unidade de Medid                         | a : |  |
|                          |             |              |       | 0360.0505.000010 - COPO PLASTICO DESCARTAVEL ATOXICO 050 ML       |                     |               |                 | MILHEIRO (MI)                            |     |  |
| 0                        |             |              |       |                                                                   |                     |               |                 | Construction and a set of the set of the |     |  |

Aguardar a análise dos orçamentos por parte da Unidade de Pesquisa de Preços indicada.

A partir desse momento, inicia-se a contagem do tempo de tramitação da solicitação. O tempo de tramitação é destacado com as seguintes classificações de cores:

Alerta de Tramitação da Pesquisa: 😑 Entre 21 e 30 dias 🔎 A partir de 31 dias

O alerta de prazo é exibido no grid de consulta as pesquisas de preço:

|                                                                | GCE - Ge<br>Pesquisa de | stão de Compro<br>Proços (Ambiente de Homol | as do Estado<br><sub>Ceação</sub>                                                                                                    |                     | 2342 -                                 |                                                            | ø                                                              |           |  |  |  |  |
|----------------------------------------------------------------|-------------------------|---------------------------------------------|----------------------------------------------------------------------------------------------------|---------------------|----------------------------------------|------------------------------------------------------------|----------------------------------------------------------------|-----------|--|--|--|--|
| Pesquisa de Pre                                                | ços 🗸 Cons              | ultas e Relatórios 🗸                        | Utilitários V                                                                                                    |                     |                                        |                                                            |                                                                | 合         |  |  |  |  |
| 👚 Home 🗲 Consultas e Relatórios 🗲 Todas as Pesquisas de Preços |                         |                                             |                                                                                                    |                     |                                        |                                                            |                                                                |           |  |  |  |  |
| 📑 Todas as                                                     | Pesquisas de P          |                                             |                                                                                                    |                     | Ab                                     |                                                            |                                                                | Voltar    |  |  |  |  |
| Alerta Prazo                                                   | N° Pesquisa 🗸           | Data/Hora da Pesquisa 🍦                     | Itens                                                                                                    | Tempo de Tramitação | Situação 🕄 🌐                           | Unidade                                                    | Responsá                                                       | vel da Pe |  |  |  |  |
| •                                                              | 1 <mark>15</mark> 03    | 25/09/2024 10:10                            | 0880.0906.000193 - TAZOBACTAM SÓDICO;PIPERACILINA SÓDICA 4G + 0,5G PÓ<br>SOL INJ IV CT 25 FA VD T 136                                                            | 113 DIAS            | Enviada para Unidade<br>Pesquisa Preço | SPGG - CELIC - SUBSEC<br>ADMINISTRAÇÃO CENTF<br>LICITAÇÕES |                                                                | SEC. DA   |  |  |  |  |
|                                                                | 11502                   | 13/09/2024 14:28                            | 0002.0522.000118 - ENVELOPE - SACO PAPEL KRAFT 80G/M2 PARDO L:<br>240.00MM A: 340.00MM<br>0007.0735.000001 - MATERIAL MANUTENCAO/CONSERVAÇÃO BEM IMOVEL -<br>FPE | 125 DIAS            | Enviada para Unidade<br>Pesquisa Preço | SPGG - CE<br>ADMINISTI<br>LICITAÇÕE                        | SPGG - CELIC - SUBSEC. I<br>ADMINISTRAÇÃO CENTRA<br>LICITAÇÕES |           |  |  |  |  |

Na Caixa de Entrada, é possível filtrar as pesquisas pelo tempo de tramitação. Ao acessar a pesquisa, o tempo de tramitação é exibido em dias:

| me > Utilitários > Caixa de Entrada              |                    |
|--------------------------------------------------|--------------------|
| aixa de Entrada                                  | Elitar Ordenar     |
| Tarefas do Setor                                 | III Minhas Tarefas |
| ₩°. 8158 07/02/2020 16:00:16                     |                    |
| PESQUISA DE PREÇO Tempo de Tramitação: 1805 dias |                    |
| Unidade Solicitante: SEC02 - SECRETARIA 02       |                    |
|                                                  |                    |
|                                                  |                    |
|                                                  |                    |

**OBS.:** Caso a pesquisa não tenha movimentação por prazo superior a 120 dias será cancelada automaticamente pelo sistema e sua situação passa a ser: "Cancelada por Decurso de Prazo".

# 4- PARA ACOMPANHAR A SOLICITAÇÃO:

Módulo Pesquisa de Preços, "Menu Consultas e Relatórios > Todas as Pesquisas de Preço":

| ← → C @<br>GCE - Homol @ NT | 2 🗢 🕡 🔒 https://gce.hml.intra.rs.gov.br/PESQ/Home/Inicio                    |  |  |  |  |  |  |  |
|-----------------------------|-----------------------------------------------------------------------------|--|--|--|--|--|--|--|
| GC<br>Pesq                  | E - Gestão de Compras do Estado<br>Uisa de Preços - AMBIENTE DE HOMOLOGAÇÃO |  |  |  |  |  |  |  |
| Pesquisa de Preços          | ✓ Consultas e Relatórios ✓ Utilitários ✓                                    |  |  |  |  |  |  |  |
| A Home                      | Consultar Impedimento de Fornecedor >                                       |  |  |  |  |  |  |  |
|                             | Todas as Pesquisas de Preço                                                 |  |  |  |  |  |  |  |
|                             |                                                                             |  |  |  |  |  |  |  |
|                             |                                                                             |  |  |  |  |  |  |  |
|                             |                                                                             |  |  |  |  |  |  |  |

A lista pode ser ordenada pelo número da pesquisa ou a solicitação específica pode ser localizada ao clicar na ferramenta "Filtrar".

Quando a Situação da Solicitação estiver como "Concluída", o preço do item estará atualizado no catálogo de itens.

| Pesquisa de Preç | os 🗸 Consultas e Relato            | órios 🗸 Utilitários 🗸                                     |                                 |                                                                                                    |                                        | III 1                    | A U |
|------------------|------------------------------------|-----------------------------------------------------------|---------------------------------|----------------------------------------------------------------------------------------------------|----------------------------------------|--------------------------|-----|
| A Home > Con     | suitas e Delatórios > Todas as Per | squisas de Preços                                         |                                 |                                                                                                    |                                        | _                        |     |
| 🗄 Todas as       | esquisas de Preços                 |                                                           |                                 |                                                                                                    |                                        | Imprimir <u>F</u> illrar |     |
| Nº Pesquisa 🚽    | Data/Hora da Pesquisa 👙            | Unidade Responsável da Pesquisa 🌐                         | Usuário Responsável da Pesquisa | Itens                                                                                                    | Situação 🔅                             | Data Situação            | 4   |
| 5143             | 07/11/2019 11:45                   | CELIC - SUBSEC. DA ADMINISTRAÇÃO<br>CENTRAL DE LICITAÇÕES |                                 | 0360.0505.000078 - FILTRO DE PAPEL - TAMANHO DO FILTRO DE PAPEL: 103<br>0360.0505.000010 - COPO PLASTICO DESCARTAVEL ATOXICO 050 ML                                                                                                    | Enviada para Unidade<br>Pesquisa Preço | 13/11/2019 10:44         | ^   |
| 5142             | 07/11/2019 11:43                   |                                                           |                                 |                                                                                                    | Em Elaboração                          | 07/11/2019 11:43         |     |
| 5141             | 07/11/2019 11:39                   |                                                           |                                 |                                                                                                    | Em Elaboração                          | 07/11/2019 11:39         |     |
| 5140             | 07/11/2019 09:30                   | CELIC - SUBSEC. DA ADMINISTRAÇÃO<br>CENTRAL DE LICITAÇÕES | JAIRO SILVA                     |                                                                                                    | Em Elaboração                          | 07/11/2019 09:30         |     |
| 4145             | 14/10/2019 15:35                   | CELIC - SUBSEC. DA ADMINISTRAÇÃO<br>CENTRAL DE LICITAÇÕES | JAIRO SILVA                     | 0045.0355.000023 - BOLETIM DIARIO DE DOADORES DE SANGUE (SS)                                                                                                    | Enviada para Cotação no<br>Portal      | 14410/2019 17:50         |     |
| 4144             | 14/10/2019 15:21                   | CELIC - SUBSEC. DA ADMINISTRAÇÃO<br>CENTRAL DE LICITAÇÕES | JAIRO SILVA                     | 0105.0469.000058 - LIVRO - BULLYING O QUE É ISSOI VANOS ENFRENTAR COM AMOR - LIVRO DO EDUCADOR                                                                                                    | Concluída                              | 14/10/2019 15:28         |     |
| 4143             | 11/10/2019 12:32                   | CELIC - SUBSEC. DA ADMINISTRAÇÃO<br>CENTRAL DE LICITAÇÕES | JAIRO SILVA                     | 0002.0522.000123 - ENVELOPE PLÁSTICO - PLÁSTICO TRANSPARENTE IGP CADEIA DE CUSTÓDIA                                                                                                    | Concluída                              | 11/10/2019 13:22         |     |
| 4142             | 10/10/2019 17:18                   | CELIC - SUBSEC. DA ADMINISTRAÇÃO<br>CENTRAL DE LICITAÇÕES | JAIRO SILVA                     | 0910.0593.000041 - RESINA FOTOPOLIMERIZAVEL - NANOPARTICULADA A1D                                                                                                    | Concluída                              | 10/10/2019 17:20         |     |
| 4141             | 10/10/2019 14:25                   | CELIC - SUBSEC. DA ADMINISTRAÇÃO<br>CENTRAL DE LICITAÇÕES | JAIRO SILVA                     | 0420.0660.000076 - BATERIA RECARREGÁVEL P/MICROFONE - NI-MH 1500/MAH 2.4V REFERÊNCIA: SENNHEISER BA2015,<br>BA2015G2                                                                                                    | Concluída                              | 10/10/2019 15:58         |     |
| 4140             | 07/10/2019 13:52                   | CELIC - SUBSEC: DA ADMINISTRAÇÃO<br>CENTRAL DE LICITAÇÕES | JAIRO SILVA                     | 9515 0870 00001 - CMIRS BM. THPO DE FARDAMENTO BM. 4" - OPERACIONAL GENERC: UNISEX COMPOSIÇÃO DO TECIDO: 50%<br>ALCODÃO, 50% POLVIMIDA<br>9515 0870 00002 - CULÇA BM. THPO DE FARDAMENTO 4" - OPERACIONAL GENERO: UNISEX COMPOSIÇÃO DO TECIDO: 50%<br>ALCODÃO, 50% POLVIMIDA THPO DE CALÇA: CORTE RETO | Erwiada para Unidade<br>Pesquisa Preço | 10/10/2019 14:25         |     |
| 4139             | 04/10/2019 17:16                   | CELIC - SUBSEC. DA ADMINISTRAÇÃO<br>CENTRAL DE LICITAÇÕES | JAIRO SILVA                     | 0515.0870.000003 - CAMISETA BM - TIPO DE FARDAMENTO BM: 4º - OPERACIONAL GENERO: UNISEX COMPOSIÇÃO DO TECIDO:<br>100% ALGODÃO TIPO DE MANGA: CURTA COM RIBANA COR: BRANCA                                                                                                    | Enviada para Unidade<br>Pesquisa Preço | 14/10/2019 15:20         |     |
|                  |                                    |                                                           |                                 |                                                                                                    |                                        |                          |     |

O sistema envia e-mail ao solicitante, informando as movimentações. Para tanto, confira se seu e-mail está devidamente cadastrado junto ao administrador do Sistema (<u>sistemas-celic@planejamento.rs.gov.br</u>)

# 5 - REMOÇÃO DA EXCLUSIVIDADE DO ITEM

Em determinadas situações, a pesquisa de preço pode ser devolvida ao solicitante para que o atributo de exclusividade seja removido.

| E Pes     | quisa de Preço                           | 0                          |                |                            |                     |               |            | Gerar Relatório             | Final Apropri   | ar Fechar      |
|-----------|------------------------------------------|----------------------------|----------------|----------------------------|---------------------|---------------|------------|-----------------------------|-----------------|----------------|
| Nº Pesqu  | iisa:                                    | Tipo Solicitação:          | N°             | Compra/Requisição:         | Data/Hora da Pe     | esquisa:      | Situação:  |                             |                 |                |
| 11504     |                                          | Requisição                 | ₹ (            |                            | 04/10/2024          | 09:23:27      |            | nte                         |                 |                |
| Tipo Pro  | Tipo Processo: Nº Processo:              |                            |                | dade Responsável da P      | esquisa:            |               | Usuário R  | esponsável da Pe            | squisa:         |                |
|           | ₹                                        |                            | SF             | PGG - CELIC - SUBSE        | C. DA ADMINISTRA    | AÇÃO CEN      | TESTEC     | ELIC 01                     |                 |                |
| Prazo co  | tação:                                   | Data validade cota         | ção: Pe:       | quisa Regionalizada:       |                     | Unidades de R | egionaliza | ção:                        |                 |                |
|           |                                          |                            | Nã             | 0                          | $\overline{\nabla}$ |               |            |                             |                 | Q              |
| Instrução | o Normativa:                             | Unidade de Solicita        | ação de Pesqui | sa:                        | Solicitante de P    | esquisa:      |            |                             |                 |                |
| 007/202   | 3                                        | SPGG - CELIC - S           | SUBSEC. DA A   | DMINISTRAÇÃO CEN           |                     |               |            |                             |                 | C              |
| 10000     | Fortes de Donne                          | Description de Description | 0              | During the Darford and the |                     |               |            |                             |                 |                |
| Itens     | Fontes de Preço                          | Pesquisa de Preços         | Orçamentos     | Preço de Referencia        | Anexos Movim        | ientações H   | Istorico   |                             |                 | and the second |
|           | ens                                      |                            |                | _                          |                     |               |            |                             | Abrir Detailnes | Filtrar        |
|           | Sol. Orçamento                           | Justificado 🌲 Sol          | Item Exclusion | /o ‡                       | Item                |               |            | <ul> <li>Unidade</li> </ul> | de Medida 🌻     |                |
|           |                                          |                            |                | 0320.0002.000              | 040 - ARMÁRIO AR    | QUIVO - AÇC   | COR: CIN   | NZA .                       |                 |                |
|           |                                          |                            | ð,             | CHUMBO 8 GA                | VETAS LARGURA       | : 400,00MM A  | LTURA:     | UNIDADI                     | E (UN)          | 0320 - MO      |
|           |                                          |                            |                | 1.330,00MM PF              | ROFUNDIDADE: 68     | 30,00MM       |            |                             |                 |                |
|           |                                          |                            |                |                            |                     |               |            |                             |                 |                |
|           |                                          |                            |                |                            |                     |               |            |                             |                 |                |
|           |                                          |                            |                |                            |                     |               |            |                             |                 |                |
|           |                                          |                            |                |                            |                     |               |            |                             |                 |                |
|           |                                          |                            |                |                            |                     |               |            |                             |                 |                |
|           |                                          |                            |                |                            |                     |               |            |                             |                 |                |
| 4         |                                          |                            | •              |                            |                     |               |            |                             |                 | Þ              |
| Listand   | lo 1 - 1 de 1 registro<br>la: Item Norma | os. 📕 Item Exclusivo       | Item Just      | ificado 🔍 Item Suste       | ntável              |               |            |                             | Primeiro 1      | Último         |

Nesses casos, o solicitante deve se apropriar da pesquisa.

Após, na aba "Itens", selecionar o item, clicar no botão "Justificar" e optar por "Indicar Exclusividade":

| lº Pesq                          | uisa:           | Tipo Solicita  | ção:           | N°                      | Compr                                                                       | a/Requisição:      | Data/H                      | ora da Pe      | squisa:      | Situação                             | :          |                    |          |         |  |  |
|----------------------------------|-----------------|----------------|----------------|-------------------------|-----------------------------------------------------------------------------|--------------------|-----------------------------|----------------|--------------|--------------------------------------|------------|--------------------|----------|---------|--|--|
| 11504                            | )               | Requisição     | 5              | •                       |                                                                             | 04/10/2024 09:23:2 |                             |                | 9:23:27      | Apropriada pelo Solicitante Pesquisa |            |                    |          |         |  |  |
| ipo Pro                          | ocesso:         | Nº Processo:   |                | Un                      | Unidade Responsável da Pesquisa:<br>SPGG - CELIC - SUBSEC. DA ADMINISTRAÇÃO |                    |                             |                |              | Usuário                              | Responsáve | sável da Pesquisa: |          |         |  |  |
|                                  | ▼               |                |                | SF                      |                                                                             |                    |                             |                | ÇÃO CEN      | TESTE                                | CELIC 01   |                    |          | 6       |  |  |
| Prazo cotação: Data validade cot |                 | e cotação      | : Pe           | Pesquisa Regionalizada: |                                                                             |                    |                             | Jnidades de    | Regionaliz   | ação:                                |            |                    |          |         |  |  |
|                                  |                 |                | Nã             | io                      |                                                                             |                    | ₹) (                        |                |              |                                      |            |                    | Q        |         |  |  |
| struçã                           | o Normativa:    | Unidade de S   | Solicitaçã     | io de Pesqui            | sa:                                                                         |                    | Solicita                    | ante de P      | esquisa:     |                                      |            |                    |          |         |  |  |
| 07/20                            | 23              | SPGG - CE      | LIC - SU       | BSEC. DA A              | DMINI                                                                       | STRAÇÃO CEN        |                             |                |              |                                      |            |                    |          |         |  |  |
| Itens                            | Fontes de Preço | Pesquisa de Pr | eços           | Orçamentos              | Preg                                                                        | o de Referência    | Anexos                      | Movime         | entações     | Histórico                            |            |                    |          |         |  |  |
| BI                               | tens            |                | 1              |                         |                                                                             | -                  |                             |                | J            | ustificar                            | Incluir A  | brir Detalhes      | Excluir  | Filtrar |  |  |
|                                  | Sol. Orçamento  | Justificado 👙  | Sol. It        | em Exclusi              | vo 🗘                                                                        |                    |                             | Item           | JI           | ustificar Org                        |            | ide de Me          | dida 🗘   | 1       |  |  |
| ~                                |                 |                |                | ٦.                      | 0320.0002.000040 - ARMÁRIO ARQUIV<br>CINZA CHUMBO 8 GAVETAS LARGUI          |                    |                             | QUIVO<br>RGURA | ıdicar Exclu | sividade                             | ADE (UN)   |                    | 0320 - M |         |  |  |
|                                  |                 |                | ALTURA: 1.330, |                         |                                                                             |                    | ,00MM PROFUNDIDADE: 680,00M |                |              | 00MM                                 |            |                    |          |         |  |  |
|                                  |                 |                |                |                         |                                                                             |                    |                             |                |              |                                      |            |                    |          |         |  |  |
|                                  |                 |                |                |                         |                                                                             |                    |                             |                |              |                                      |            |                    |          |         |  |  |

### Clicar em "Excluir":

| HINDICAT Exclusivit                                                                                                    | lade                            | Gravar <u>E</u> xcluir                    | Baixar Documento     | Fechar           |           |
|----------------------------------------------------------------------------------------------------|---------------------------------|-------------------------------------------|----------------------|------------------|-----------|
| Exclusivo: *<br>SIM The second second se | Data Atualização:<br>20/01/2025 | Responsável Atualização:<br>TESTECELIC 01 | Documento Suporte: * | Anexo:           |           |
| TESTE                                                                                                    |                                 |                                           |                      |                  |           |
|                                                                                                    |                                 |                                           |                      | 995 caracteres r | estantes. |

## Confirmar a mensagem:

| Deseja excluir | a Indicação de |
|----------------|----------------|
| Exclusivi      | dade?          |
| ОК             | Cancelar       |

A exclusividade foi removida e a solicitação pode ser enviada novamente.

| 📑 Pesquisa de Preço   | 0                       |               |                                                                   |          |                                      | Gerar Re                                     | elatório Fina |                          |            | Cancela | r Fechar  |  |  |
|-----------------------|-------------------------|---------------|-------------------------------------------------------------------|----------|--------------------------------------|----------------------------------------------|---------------|--------------------------|------------|---------|-----------|--|--|
| Nº Pesquisa:          | Tipo Solicitação:       | N° Com        | pra/Requisição:                                                   | Data/H   | ora da Pesqu                         | uisa:                                        | : Situação:   |                          |            |         |           |  |  |
| 11504                 | Requisição              |               |                                                                   | 04/1     | 0/2024 09:2                          | 9:23:27 Apropriada pelo Solicitante Pesquisa |               |                          |            |         |           |  |  |
| Tipo Processo:        | Nº Processo:            | Unidade       | Unidade Responsável da Pesquisa: Usuário Responsável da Pesquisa: |          |                                      |                                              |               |                          |            | :       |           |  |  |
| ₹                     |                         | SPGG          | - CELIC - SUBSEC                                                  | . DA ADM | INISTRAÇĂ                            | O CEN                                        | TESTEC        | ELIC 01                  |            |         |           |  |  |
| Prazo cotação:        | Data validade cotação:  | Pesquis       | a Regionalizada:                                                  |          | Uni                                  | dades de l                                   | Regionalizaç  | ão:                      |            |         |           |  |  |
|                       |                         | Não           |                                                                   |          |                                      |                                              |               |                          |            |         | Q         |  |  |
| Instrução Normativa:  | Unidade de Solicitação  | de Pesquisa:  |                                                                   | Solicita | inte de Pesq                         | juisa:                                       |               |                          |            |         |           |  |  |
| 007/2023              | SPGG - CELIC - SUB      | SEC. DA ADMI  | DA ADMINISTRAÇÃO CEN                                              |          |                                      |                                              |               |                          |            |         | C         |  |  |
| Itens Fontes de Preço | Pesquisa de Preços O    | rçamentos Pr  | reço de Referência                                                | Anexos   | Movimenta                            | ições H                                      | listórico     |                          |            |         |           |  |  |
| Hens                  |                         |               |                                                                   |          |                                      | Jus                                          | stificar In   | cluir Abri               | r Detalhes | Excluir | Filtrar   |  |  |
| Sol. Orçamento        | Justificado 🌲 Sol. Iter | m Exclusivo 🌲 | )                                                                 |          | Item                                 |                                              |               | <ul> <li>Unid</li> </ul> | ade de Me  | dida 🌲  |           |  |  |
|                       |                         |               | 0320.0002.0000<br>CHUMBO 8 GA<br>1.330,00MM PF                    | VETAS LA | ÁRIO ARQU<br>RGURA: 40<br>ADE: 680,0 | 0,00MM A<br>0,00MM A                         | O COR: CIN    | ZA                       | DADE (UN)  |         | 0320 - MO |  |  |